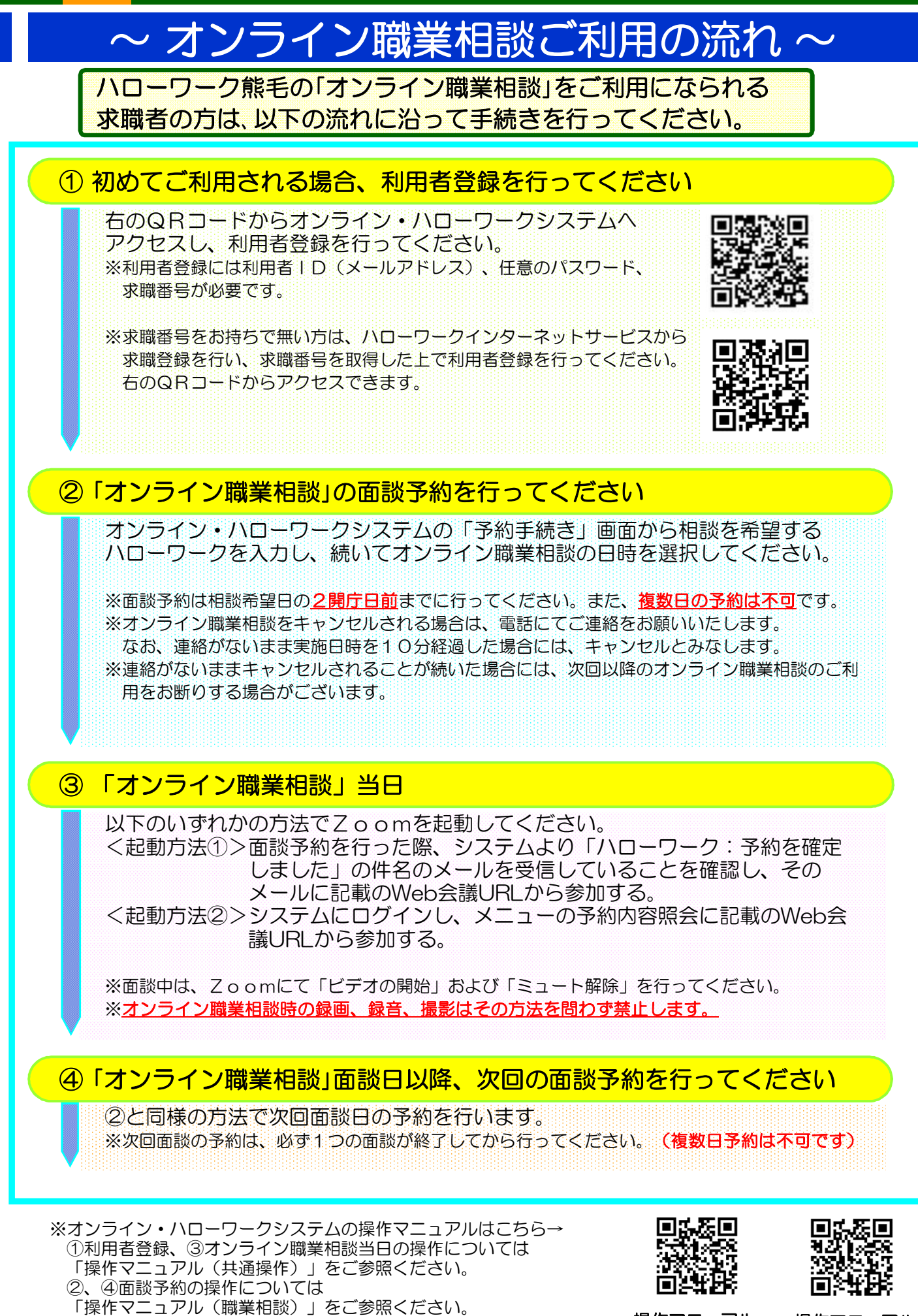

操作マニュアル (共通操作) 操作マニュアル (職業相談)